https://wiki.teltonika-networks.com/view/RMS\_Companies

# **RMS Companies**

<u>Main Page</u> > <u>IoT Platforms</u> > <u>RMS</u> > <u>RMS Manual</u> > <u>RMS Administration</u> > **RMS Companies** 

# Contents

- <u>1 Companies</u>
  - $\circ$  <u>1.1 Summary</u>
  - <u>1.2 Overview</u>
  - 1.3 Add new company
  - <u>1.4 Remove company</u>
  - <u>1.5 Resources</u>
    - <u>1.5.1 Add data</u>
    - <u>1.5.2 Create code</u>
    - <u>1.5.3 Move resources</u>
    - <u>1.5.4 Activate resource code</u>
  - <u>1.6 Company details</u>

# Companies

# Summary

Companies can be found on left sidebar under <u>Administration</u> section. All settings related to company monitoring are here.

# **Overview**

☑ On this screen, you'll be able to:

- 1. Add a new company, move company or various actions with the company's credits.
- 2. Remove selected companies.
- 3. Search through existing companies by name, parent company.
- Various actions on a selected company, such as: <u>View company details</u>, View all company devices, View all company users, Show all company files, Show all children companies, and rename it.
- 5. View companies tree, change table settings, refresh data.
- 6. Allow to use parent company's credits.

### Add new company

The **Add new company** function is used to create new companies for your RMS profile. You can create a subsidiary company that will belong to your current company.

#### Instructions

- 1. Click on blue + ADD button right of the title **Companies**.
- 2. You will get a Add new company pop-up window.
- 3. Enter your company name and select the parent company. Which parent company the newly created company will belong to.
- 4. And finally click on the **Create** button.

At the top of your screen, you will get a notification: **Company created**.

#### **Important!**

• Keep in mind, if you are a 3rd level company (your parent company has a parent company of its own), you cannot create a subsidiary company of your own.

### **Remove company**

To remove company go to the RMS web page, Left sidebar panel, (<u>Administration</u>  $\rightarrow$  **Companies**).

Select companies, you'd like to remove and a Remove company button will appear left of the search bar.

×

#### Instructions

- 1. Select a company you would like to remove.
- 2. Move your mouse pointer to the **Remove company** button and click it.

Removing a company

3. You will get a confirmation pop-up window. Click the **Confirm** button to continue.

×

### **Important!**

- If there any assigned devices to the company you want to remove, RMS won't let you remove the company.
- You can remove multiple companies at the same time.

### Resources

#### ×

By clicking on a arrow on a **+ ADD** button. You will get a drop-down menu. Here you'll get to do various actions such as converting credits to company data, creating resource codes to activate, or moving resources between your companies.

### Add data

To add more data to your company, click on arrow on a + ADD button. You will get a drop-down menu. ≤

1 RMS Credit provides 2GB of data.

- 1. Move your mouse pointer to the drop-down menu and select **Add data** (+ ADD  $\rightarrow$  Add data).
- 2. In the new dialog window select the **company** to which the data will be added.
- 3. Enter the amount of **credits** you want to use and click the **Add** button.
- 4. You will get a confirmation dialog. Click the confirm button.

×

Data will be added and you will get confirmation message on the top of your screen: **Data added successfully**.

#### **Create code**

To create a credit code, click on arrow on a + ADD button. You will get a drop-down menu.

- 1. Move your cursor to the drop-down menu. And click on **Create code**.
- 2. Enter the number of credits you want to add to this credit code.
- 3. Finally click on the **Create** button.

×

At the top of your screen, you will get a notification: **Code created successfully**.

These codes will appear in the company details you've selected when creating code under **Codes** section.

Example of the credit code: 7crwfx4n9pkmkqu12hlao58r041dbe6i

#### **Move resources**

To move credit(s) or packs click on arrow on a + ADD button. You will get a drop-down menu. Here you can move any number of available credits and packs from one company to another.

- 1. Select move from company
- 2. And select move to company.
- 3. Enter the number of credits or packs to move and click on the Move button.

#### ××

- 1. In the Companies Page click on the arrow near + ADD button and a menu will appear.
- 2. Select Activate
- 3. Paste the code you've got and click Activate
- 4. If the code is valid, you will receive status message "*Activate operation completed successfully*" and resources will be available on the company the user belongs to (can be seen in the account menu under email).

### **Company details**

×

By clicking <u>View company details</u> in the action column, you'll be redirected to a new page where you'll see all its information regarding details, monitoring, credits, etc.